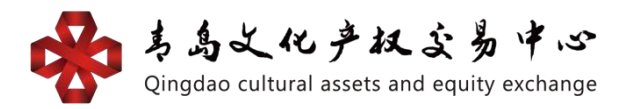

## 数字版权平台(文博通) 银行结算通道企业会员操作手册

一、签约

企业会员登录文博通平台官网

<u>https://www.wjhcmee.com/login</u>登录会员账户。

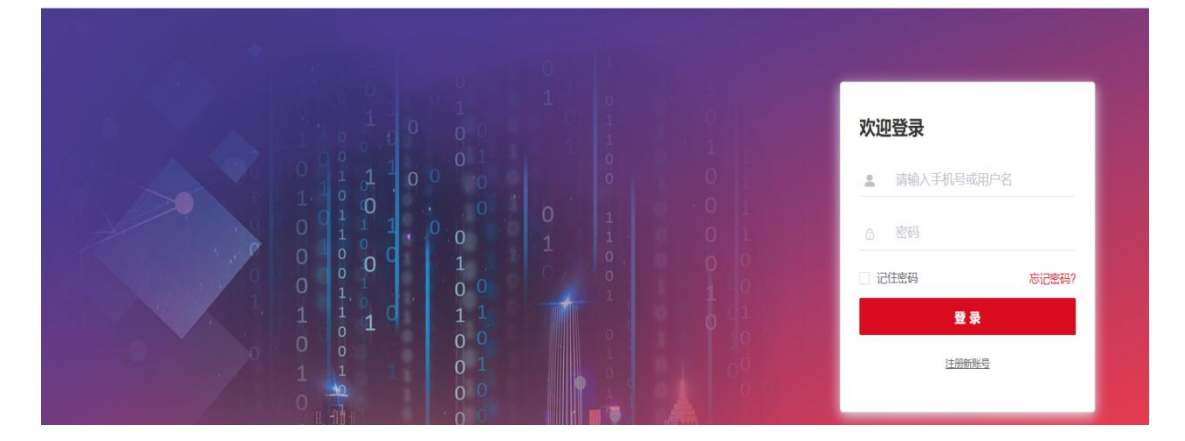

①点击【资金系统】--【银行账户】--【银行卡账户管理】。

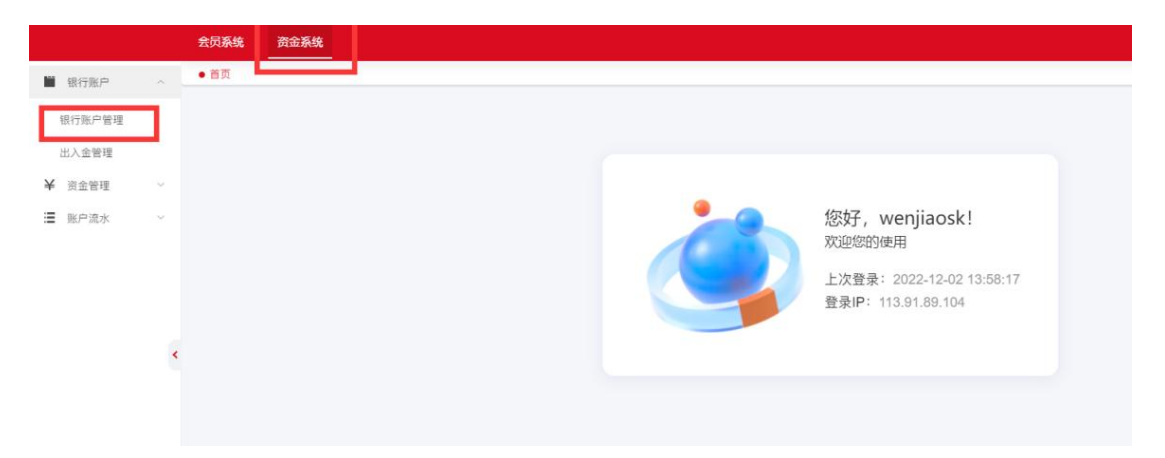

②选择"支付渠道"为"青岛清算中心银畅通",选择"银行名称"及"银行支行"。(注: 绑卡时请先确认银行卡状态是否正常再进行认证绑定,所绑银行卡预留手机号要与注册的手机

## 号一致)

|        |   | 会员系统 资金系统     |         |                    |
|--------|---|---------------|---------|--------------------|
| 银行账户   | ~ | 首页 ● 银行账户管理 × |         |                    |
| 银行账户管理 | 1 | 银行账户管理        |         |                    |
| 出入金管理  |   |               |         |                    |
| ¥ 资金管理 | ~ |               | 资金账号:   | 88888000000F001    |
| ≣ 账户流水 | ~ |               | * 支付渠道: | 青岛清算中心银畅通          |
|        |   |               | *银行名称:  | 图行各称               |
|        |   |               | *银行账号:  | 151577.            |
|        |   |               | * 银行支行: | 请选择银行支行            |
|        | < |               | *银行客户号: | 03920221.          |
|        |   |               | * 会员名称: |                    |
|        |   |               | 证件类型:   | 統一社会信用证            |
|        |   |               | 证件号码:   | 91440300MA5HB2HN3G |
|        |   |               | * 手机号码: |                    |
|        |   |               | 10° 54. | IPS                |

③点击【银行支行】会弹出如下页面,正确输入银行卡开户支行,点击【搜索】。

| 选择 银行编码 银行名称 省 市   307731006793 平安银行股份有限公司昆明安宁支行 云南省 昆明市 |     |
|----------------------------------------------------------|-----|
| 307731006793 平安银行股份有限公司昆明安宁支行 云南省 昆明市                    |     |
|                                                          |     |
| 307451004765 平安银行股份有限公司济南万达支行 山东省 济南市                    |     |
| ○ 307451004757 平安银行股份有限公司济南泉城路支行 山东省 济南市                 |     |
| ○ 307399124523 平安银行股份有限公司漳州龙海支行 福建省 漳州市                  |     |
| 307391024181 平安银行股份有限公司福州王庄支行 福建省 福州市                    |     |
| 307331027045 平安银行杭州钱江小徽企业专营支行 浙江省 杭州市                    |     |
| ○ 307100030715 平安银行股份有限公司北京东三环支行 北京市 北京市                 |     |
| ○ 307588005620 平安银行股份有限公司佛山西樵支行 广东省 佛山市                  |     |
| 307305427533 平安银行股份有限公司苏州吴江支行 江苏省 苏州市                    |     |
| 307641006118 平安银行股份有限公司海口海秀支行 海南省 海南                     |     |
|                                                          | 1 而 |

④搜索到银行卡开户行后,点击最前方圆圈进行选定,点击【确定】。

| 银行编码: | 请输入银行编码      |      | 银行名称:  | 五洲 |     | ł     | 黩   | 重置 |     |     |   |   |
|-------|--------------|------|--------|----|-----|-------|-----|----|-----|-----|---|---|
| 选择    | 银行编码         | 银行名称 |        |    |     |       | 省   |    | 市   | ĩ   |   |   |
| 0     | 307584008273 | 平安银行 | 深圳五洲支行 | ī  |     |       | 广东省 |    | 10  | 《圳市 |   |   |
|       |              |      |        |    | 共1条 | 10条/页 | ×   | <  | 1 > | 前往  | 1 | 页 |

## ⑤正确填写以上后信息,点击【签约】。

|        |     | 会员系统 资金系统    |                                                      |
|--------|-----|--------------|------------------------------------------------------|
| 银行账户   | ~ . | 首页 ●银行账户管理 × |                                                      |
| 银行账户管理 | 1   | 银行账户管理       |                                                      |
| 出入金管理  |     |              |                                                      |
| 资金管理   | ~   | 资金           | 传: 88888000000F001 ~ ~ )                             |
| 账户流水   | ~   | * 支付         | 道: 青島清算中心很畅通                                         |
|        |     | * 银行:        | (称: 平安银行 ~)                                          |
|        |     | * 银行)        | ( <b>4</b> ; 151)                                    |
|        |     | * 银行:        | 1行: 平安银行深圳五洲支行                                       |
|        | <   | * 银行客/       | 号: 039202210 00                                      |
|        |     | * 会员         | 38: 文交散字判技(深圳)有限公司                                   |
|        |     | 证件           | <b>塑:</b> 統一社会信用证 ~ ~                                |
|        |     | 证件           | 碣: 91440300M/                                        |
|        |     | * 手机         | 4码: 1800                                             |
|        |     |              | <b>祥</b> : 人民币 ~ ~ ~ ~ ~ ~ ~ ~ ~ ~ ~ ~ ~ ~ ~ ~ ~ ~ ~ |
|        |     |              | 20 MT                                                |
|        |     |              | ▲ <u>金</u> 約                                         |

⑥弹出提示框后,点击【确定】,即可完成签约。

| *银行名称:平安银行        |        |  |
|-------------------|--------|--|
| *银行!! 警告          | ×      |  |
| * 银行3 () 是否确认要签约  | 银行账户吗? |  |
| *银行客/             | 取消 确定  |  |
| *会员名称: 文交数字科技(深圳) |        |  |

二、出入金指南(出入金时间:周一至周五9:00—16:00) 1.入金

登录文博通平台,点击【资金系统】—【银行账户】—【出入金管理】—【入金】,获取收款账户账号及收款户名等信

息,使用签约银行卡转账至收款账户即可完成入金。

|         |     | 首页 会风系统 商城交易系统                           |
|---------|-----|------------------------------------------|
| ■ 银行账户  | ~ - | 银行账户管理。   ◆ 出入金管理 >                      |
| 银行账户管理  |     | 入金 出金 出入金流水                              |
| 出入金管理   | 1   |                                          |
| ¥ 密全管理  |     | 入金说明: 请您通过在平台签约的银行贩户发起低下转账, 完成入金。转服信息如下: |
| - Maria |     | 收款账号: 251490                             |
| Ⅲ 账户流水  | ~   | 收款户名: 南岛场外市场清算中心有限公司                     |
|         |     | 收款以银行于 上海镇行用时北支行                         |
|         |     | 付款账号: 623575用已签约的银行账户进行线下转账              |
|         | *   | (只剩最至约的順行手号。非至约卡人金上期银行会在3-5个工作日内退数)      |
|         |     |                                          |
|         |     |                                          |
|         |     |                                          |
|         |     |                                          |
|         |     |                                          |
|         |     |                                          |

2. 出金

点击【资金系统】—【银行账户】—【出入金管理】—【出 金】,选择"结算账户"、"银行账户",输入"金额"、"支付 密码",点击【提交】。

|        |   | 首页 会员系统 资金系统 商城交易系统                                        |
|--------|---|------------------------------------------------------------|
| ■ 银行账户 | ~ | 银行资户管理 · · · ● 出入金管理 ·                                     |
| 银行账户管理 |   | 入金 出金 出入金流水                                                |
| 出入金管理  | 1 |                                                            |
| ¥ 资金管理 | ~ | 83期前 <sup>4</sup> 1:88                                     |
| ≣ 账户流水 | ~ | * 與行账户: @2 选择已签约的银行账户                                      |
|        |   | 支付课述: 网络清算中心保险通 选择支付渠道                                     |
|        |   | *金編: 网络入金额 可转出:0.00 🔶 输入需出金的金额                             |
|        |   | *支射應調: 清绝人支打签明 输入已设置的支付室码                                  |
|        |   | 総文                                                         |
|        |   | 乎续离提示:出金金额小于五刀元半续展:3元,大于等于五刀元小于十万元半续展:10元,<br>大干等于十万元:20元。 |
|        |   | and the first of the second                                |
|        |   |                                                            |